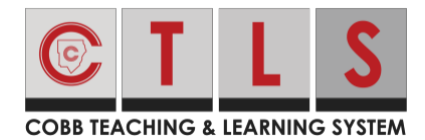

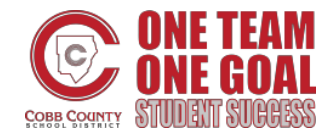

## How To Send a Direct Message with Office Hours Enabled-App

Create a Direct Message. When selecting staff that have Office Hours enabled, you
may see a note that "recipient(s) is outside of office hours." Tap the highlighted
text to see a pop-up with names and office hours for each person that is not
currently available to respond.

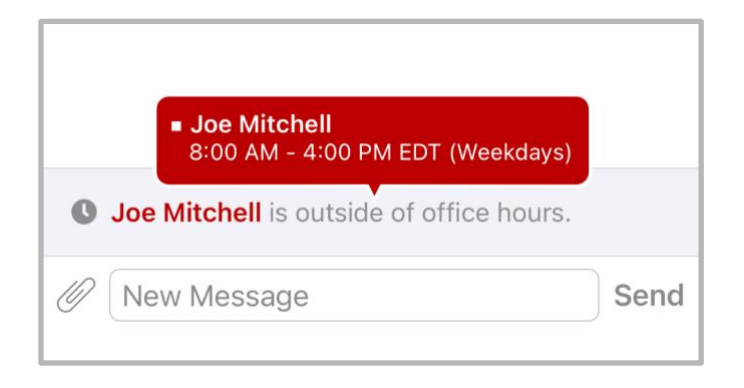

- If you continue with your message, you will see a warning, "Some Recipients are Unavailable", a list of names, and "...are currently out of office and may not respond."
- 3. Tap Yes to send anyway, or No to not send at this time.

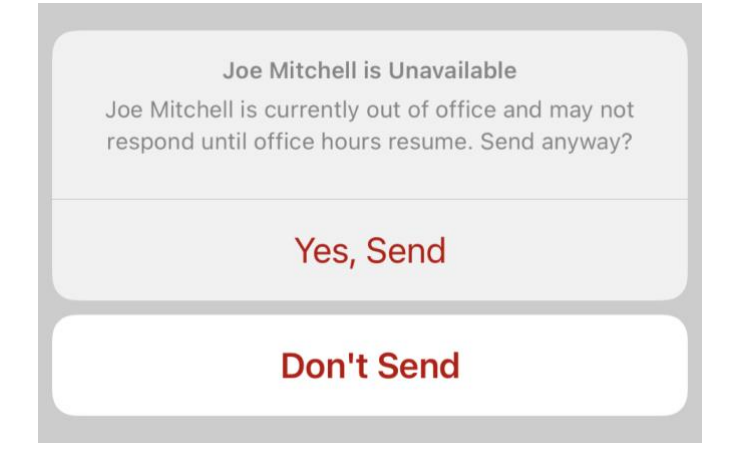